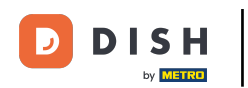

Vă vom arăta cum să deschideți TABLUL DE BORD în aplicația DISH. Pentru a face acest lucru, deschideți aplicația DISH pe telefonul inteligent.

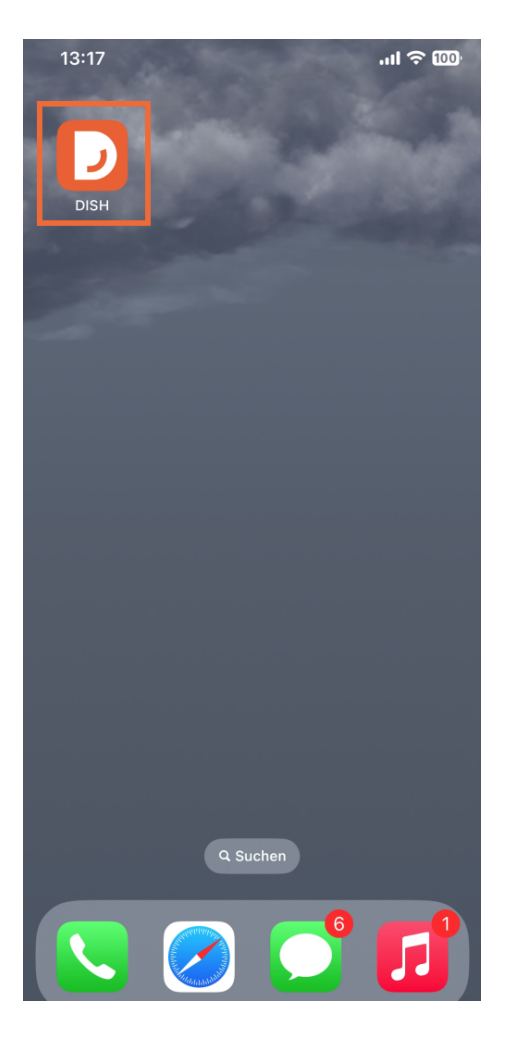

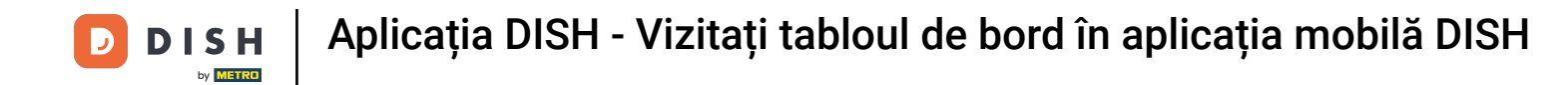

Dacă nu sunteți autentificat, dați un sfat pe Conectați-vă pentru a face acest lucru.

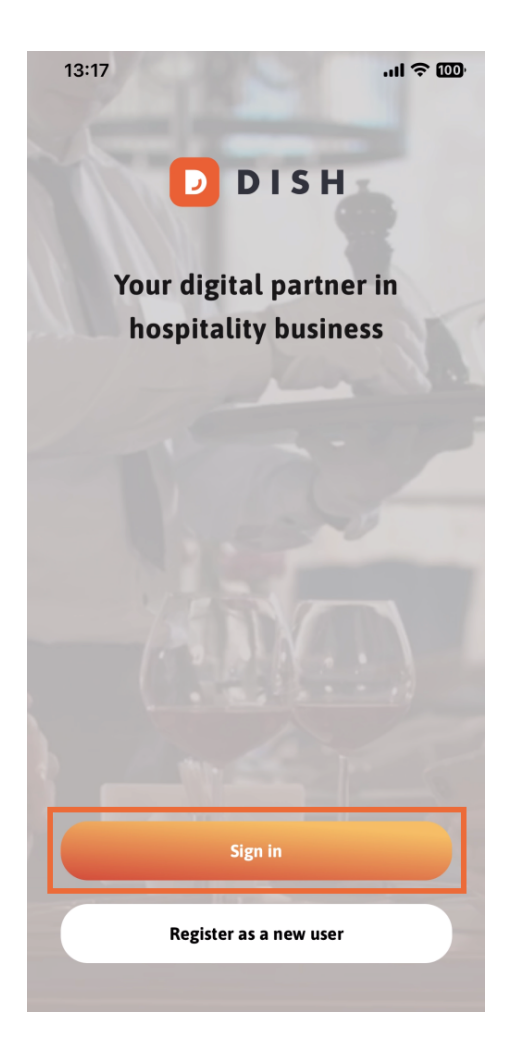

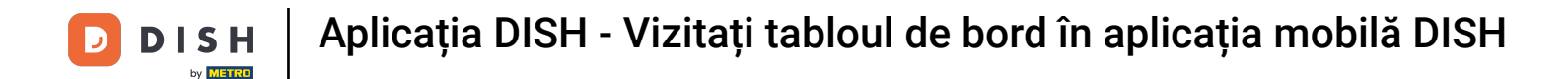

# După aceea, vă rugăm să introduceți aici acreditările DISH și un sfat pe Conectare .

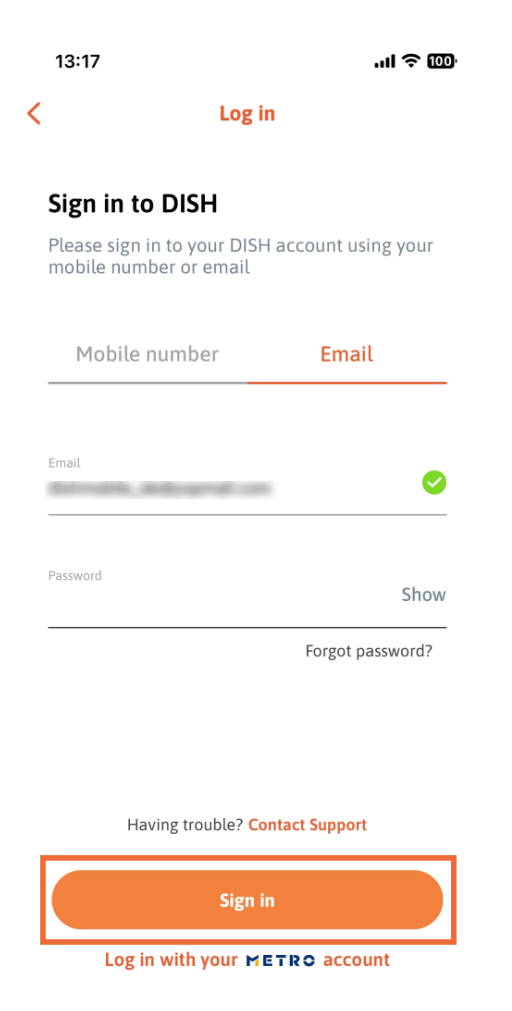

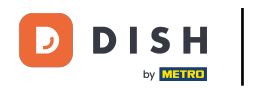

Acum vă aflați pe ecranul de pornire al aplicației DISH. Aici veți vedea toate instrumentele DISH la care vă abonați.

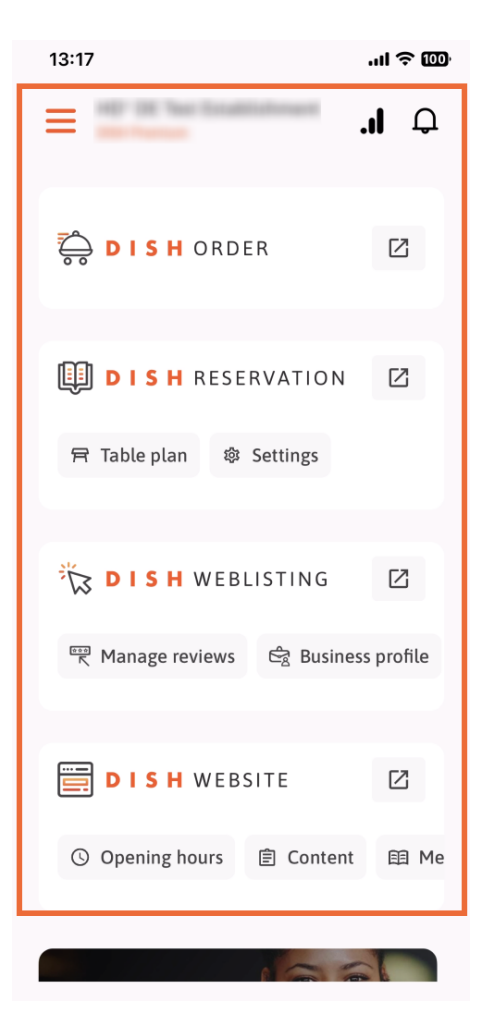

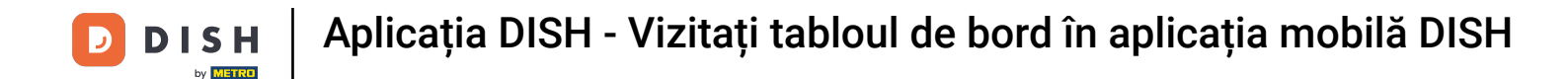

Acum derulați în jos la secțiunea de analiză. Veți vedea un extras al analizei DISH ORDER pentru, de exemplu, cifra de afaceri totală, rata de finalizare a comenzilor și totalul comenzilor.

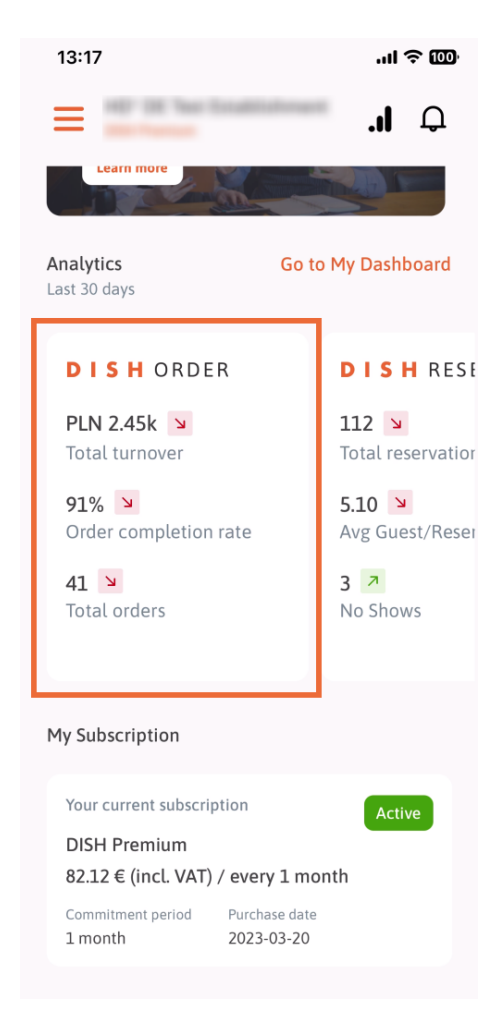

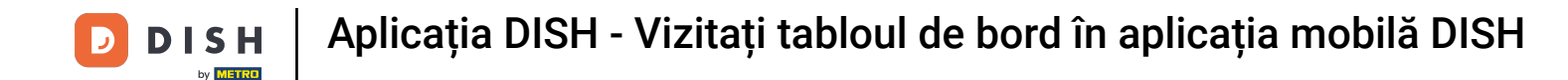

Aici veți vedea un exemplu de extras al analizei DISH RESERVATION pentru, de exemplu, Total rezervări, Avg. Oaspeți/Rezervare și fără prezentare.

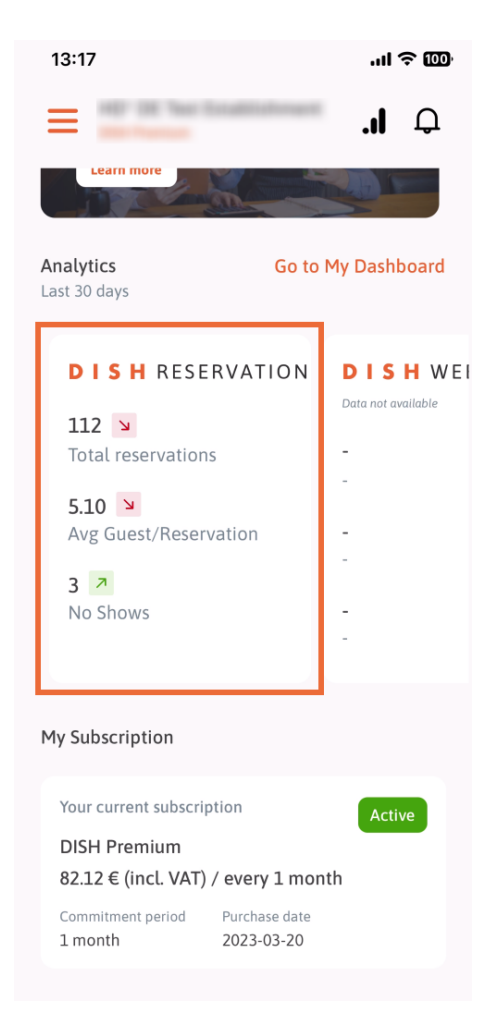

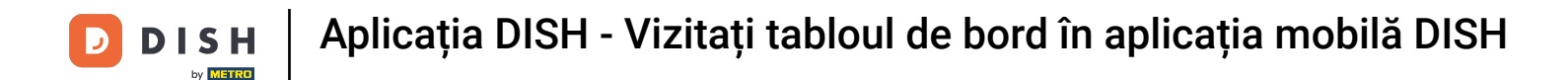

Acesta este un exemplu, cum ar putea arăta analizele extrase dacă nu sunt disponibile date.

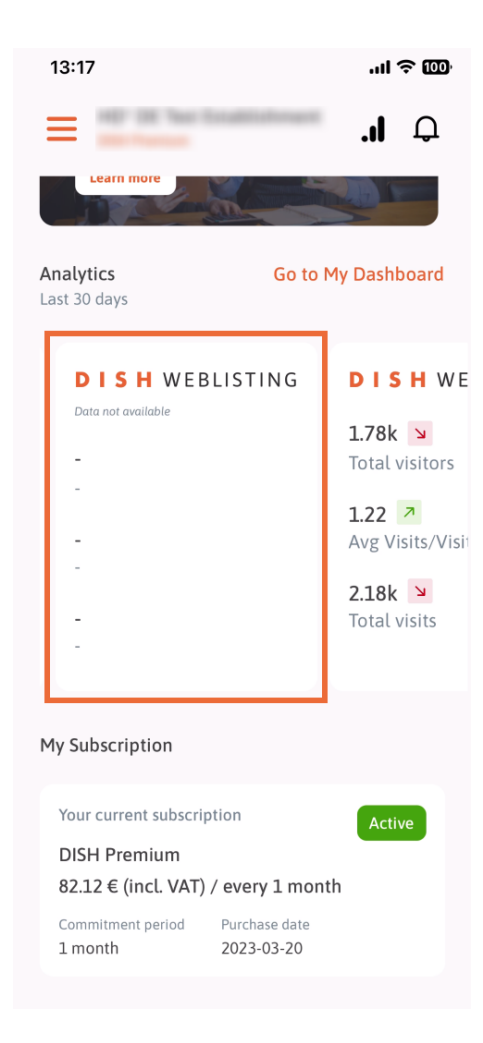

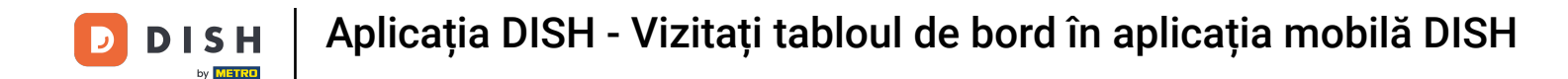

Aici puteți vedea un exemplu de extras de analiză DISH WEBSITE pentru, de exemplu, numărul total de vizitatori, medie. Vizită/Vizitatori și Total vizite.

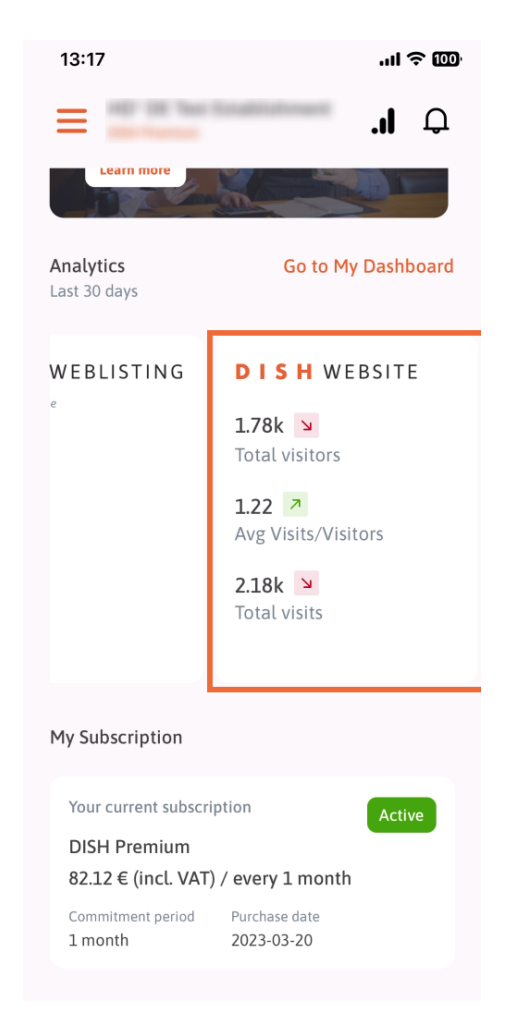

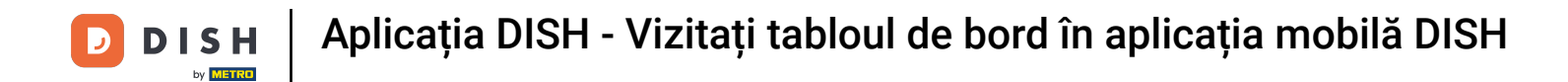

Atingeți Accesați TABLUL MEU de bord pentru a deschide tabloul de bord de analiză.

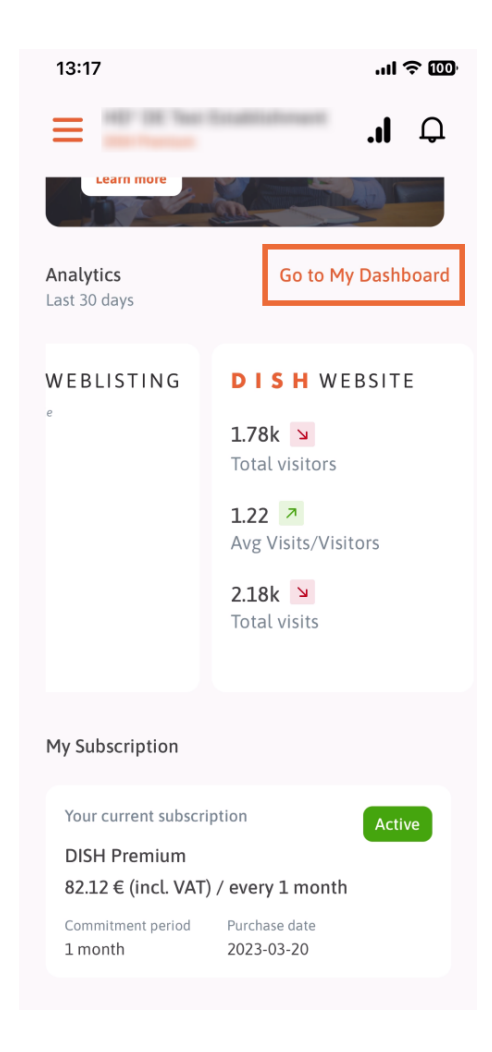

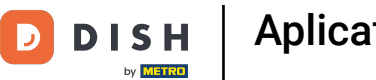

Așa arată tabloul de bord de analiză.

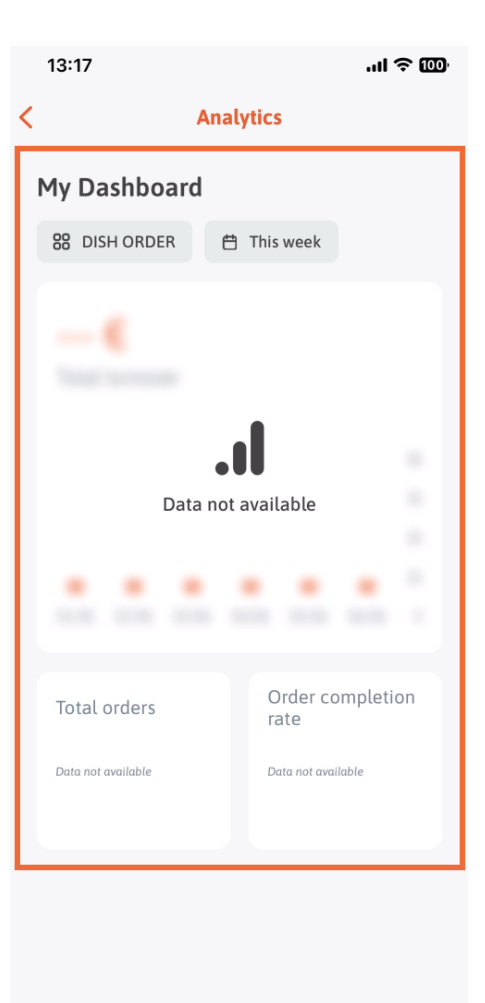

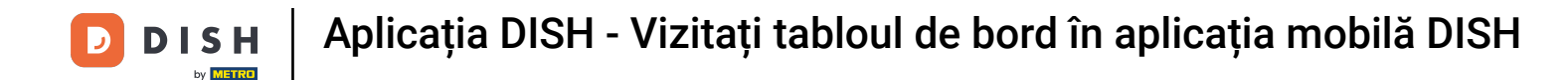

Atingeți pictograma calendar , pentru a selecta perioada de timp pentru datele specifice.

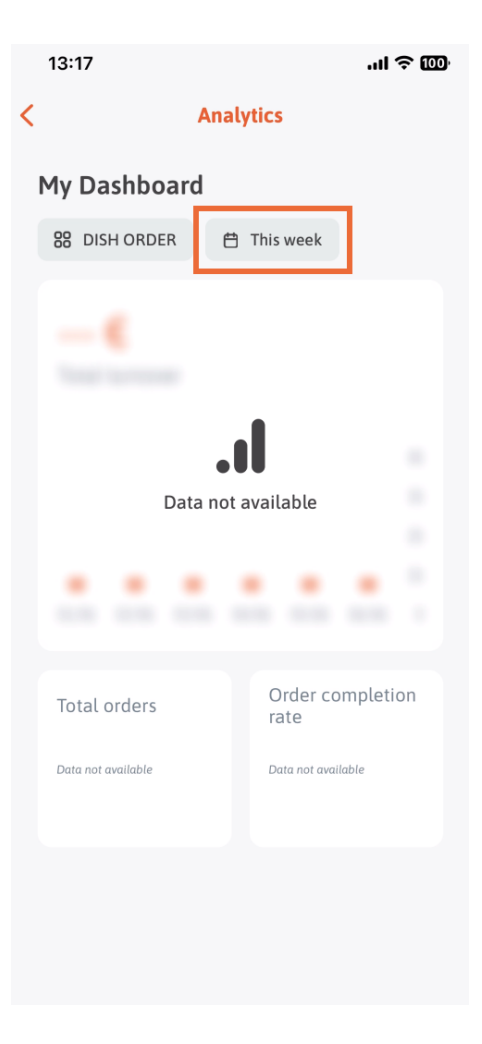

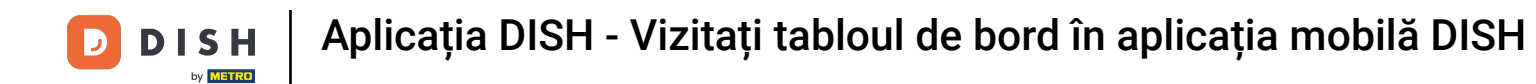

• Va apărea o nouă fereastră. Atingeți Săptămânal pentru a selecta săptămâna dorită a datelor colectate.

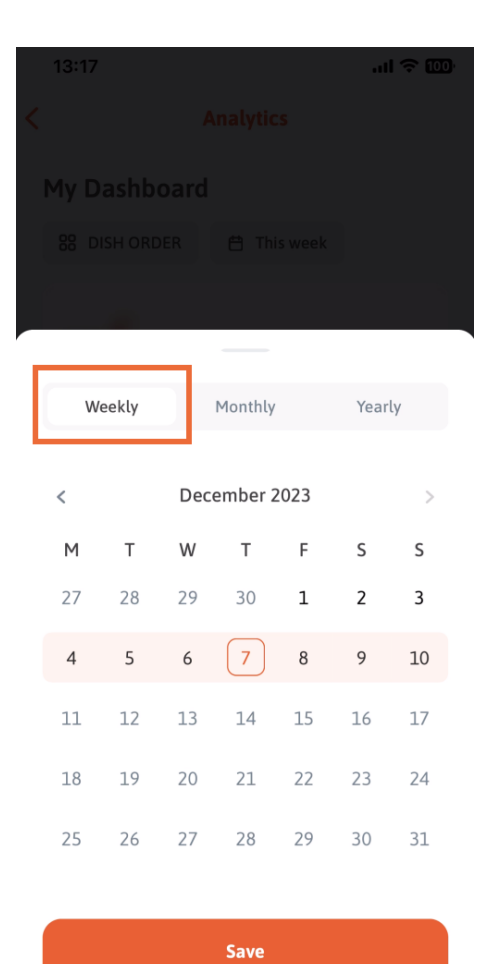

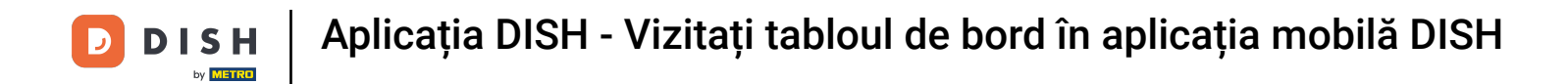

Sub Lunar puteți selecta luna dorită. De exemplu, în cazul nostru decembrie.

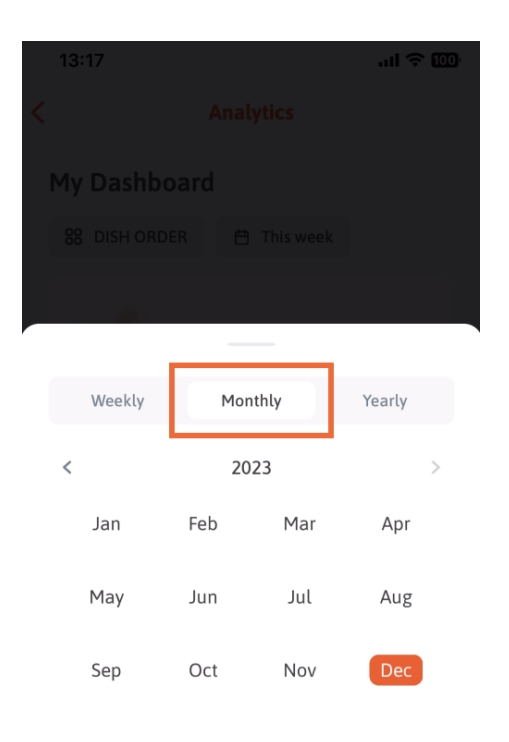

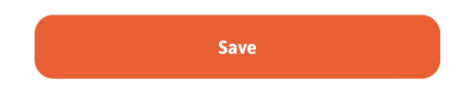

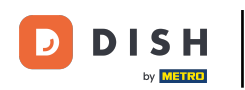

# Atingeți Anual dacă doriți să selectați anul. Notă: Aici vor fi afișate doar datele din ultimii trei ani.

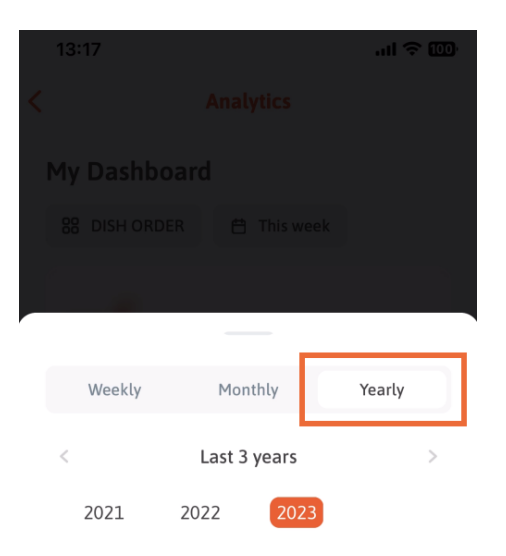

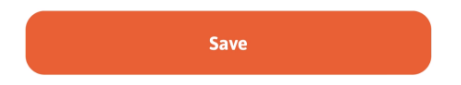

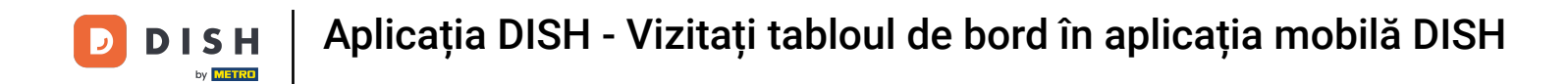

După ce ați configurat perioada de timp dorită, apăsați pe Salvare pentru a continua.

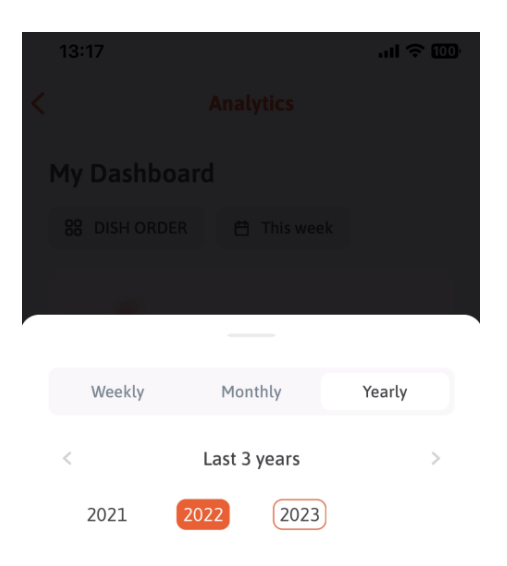

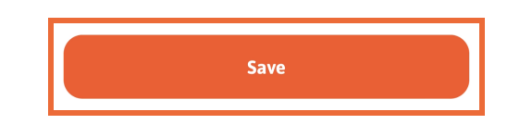

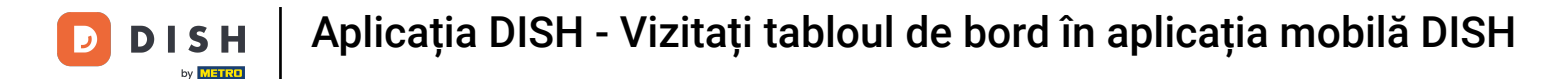

Clic pe pictograma de selecție a instrumentului pentru a schimba tabloul de bord de analiză al instrumentului DISH specific.

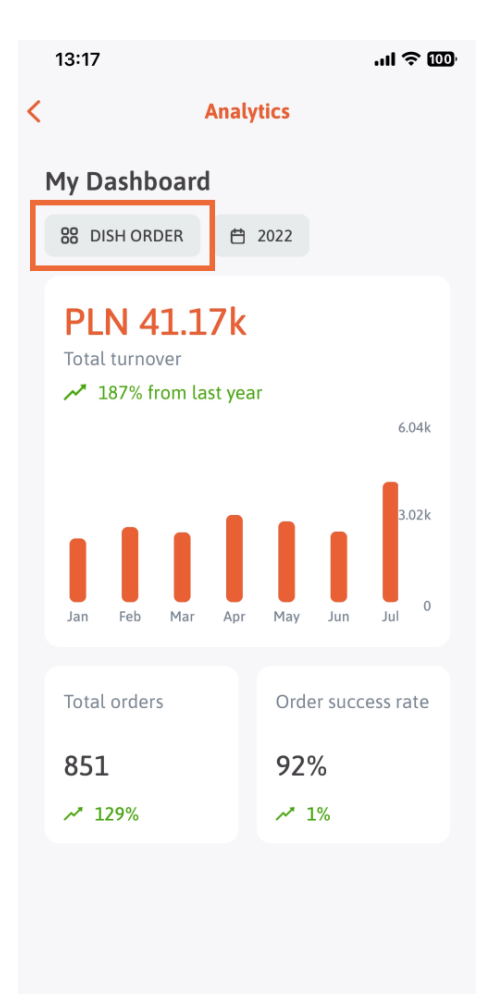

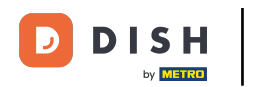

Selectați instrumentul dorit ale cărui date urmează să fie afişate aici. În acest caz, apăsăm pe REZERVARE MÂNTARE.

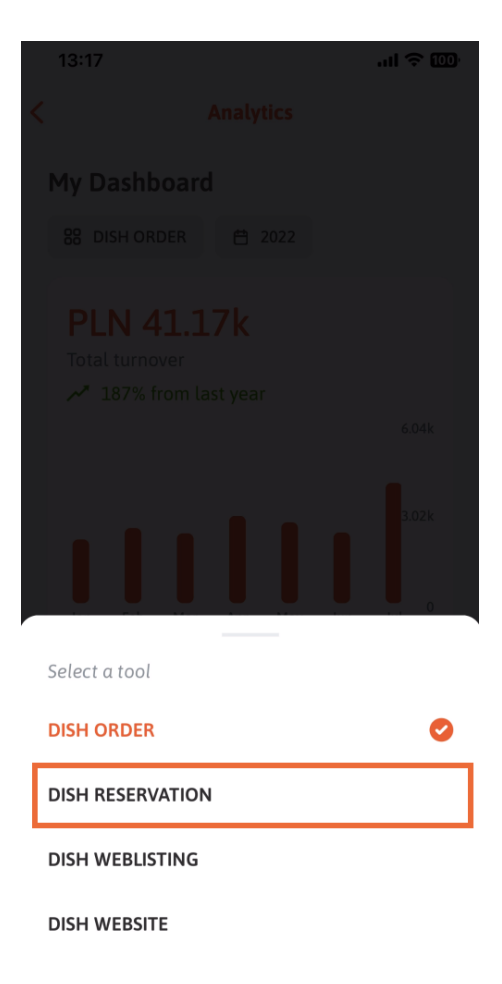

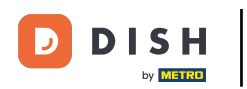

### Așa arată analizele DISH RESERVATION .

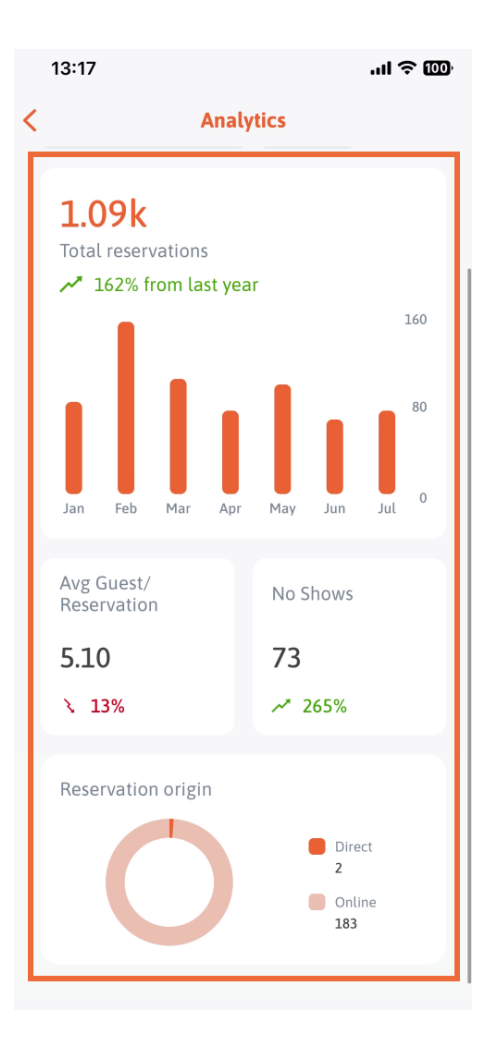

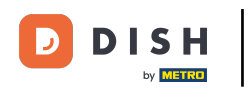

Selectați instrumentul dorit ale cărui date urmează să fie afișate aici. În acest caz, atingem DISH WEBLISTING.

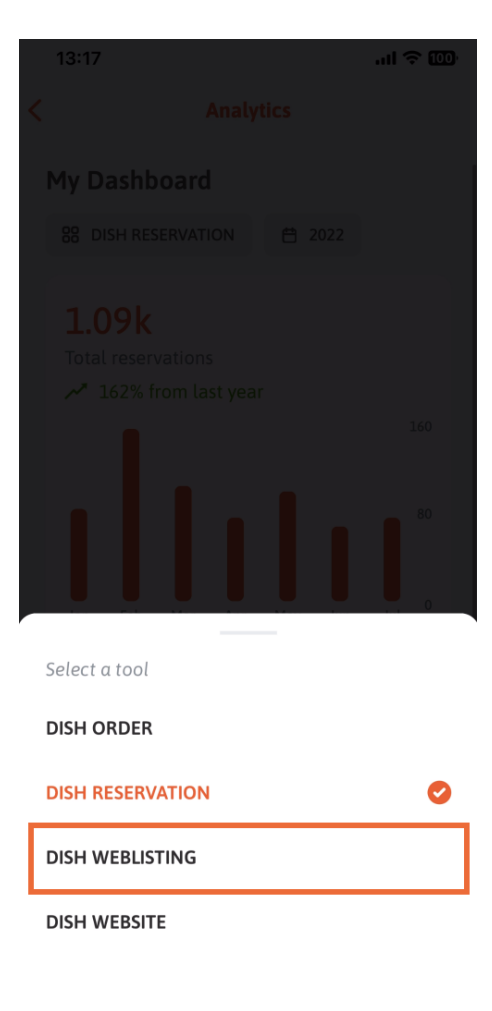

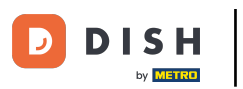

Așa poate arăta dacă nu au fost strânse încă date.

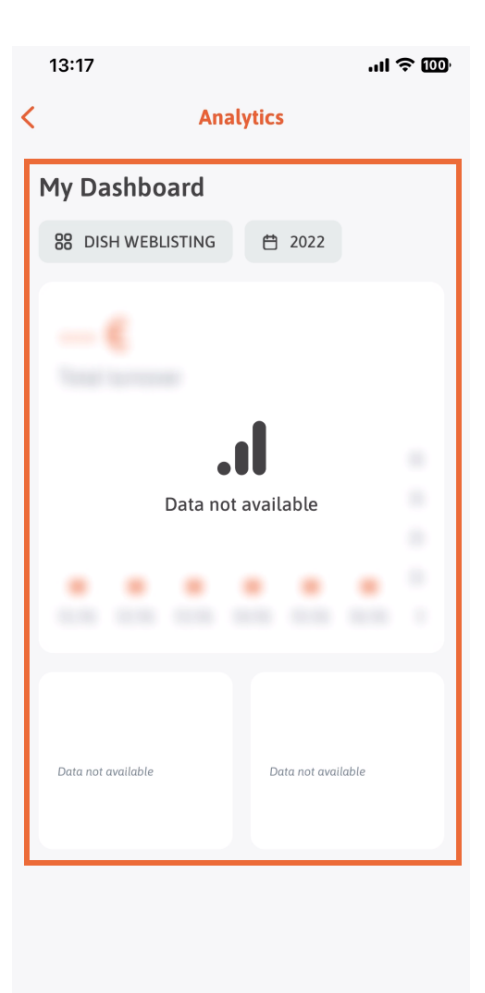

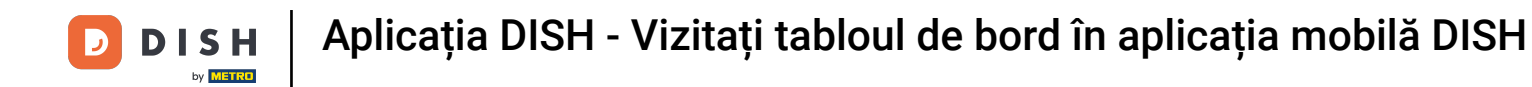

Acum vă vom arăta tabloul de bord al SITE-ULUI DISH. Pentru a face acest lucru, atingem instrumentul .

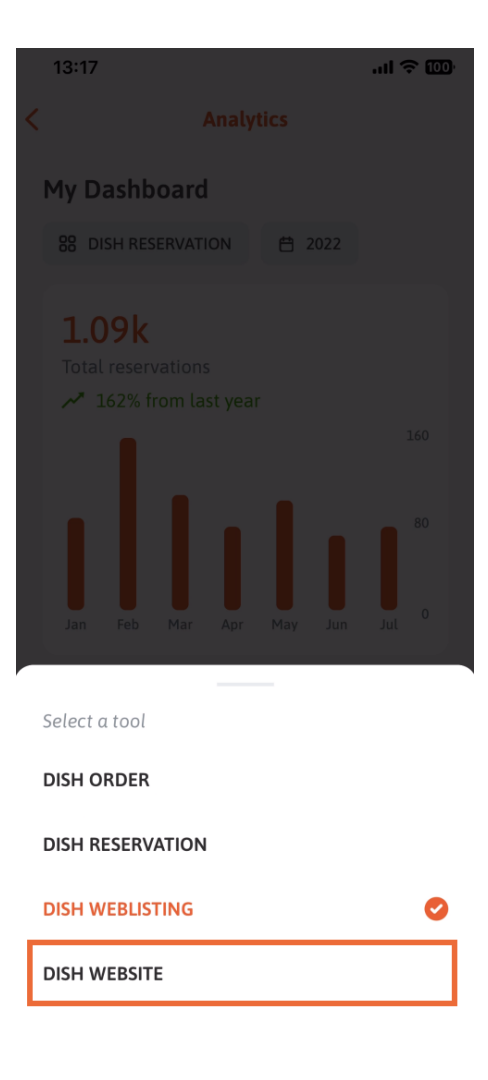

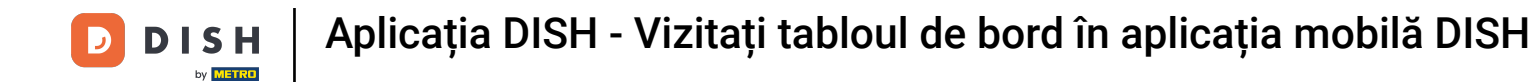

#### Aici puteți vedea statisticile site-ului DISH.

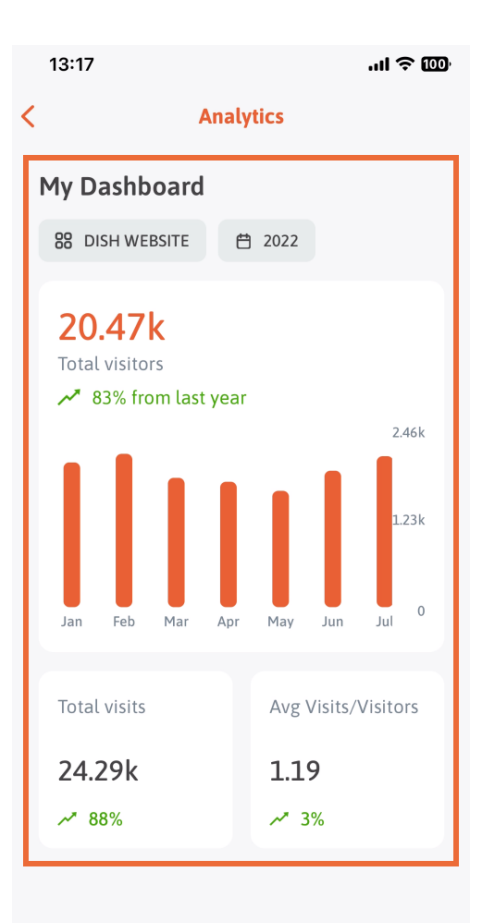

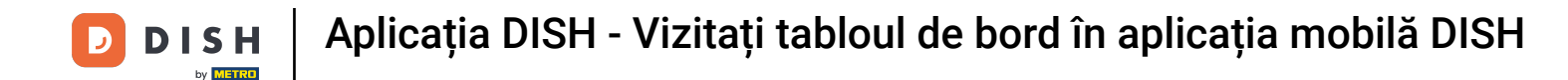

Pentru a reveni la tabloul de bord principal al aplicației, atingeți pictograma săgeată.

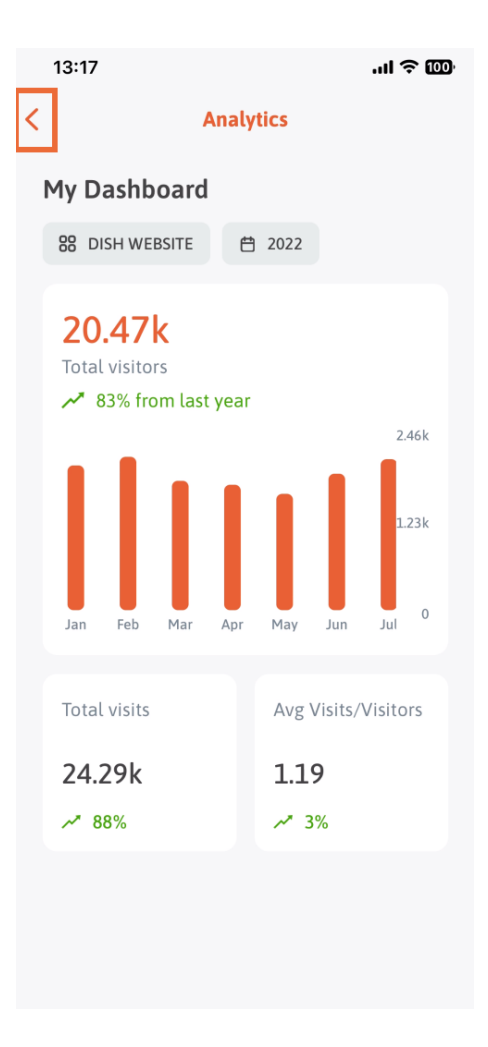

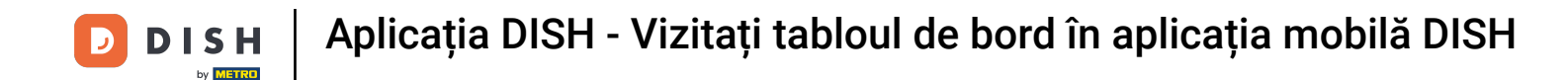

Acum vă vom arăta o altă modalitate de a deschide tabloul de bord de analiză. Atingeți pictograma de analiză din colțul din dreapta sus.

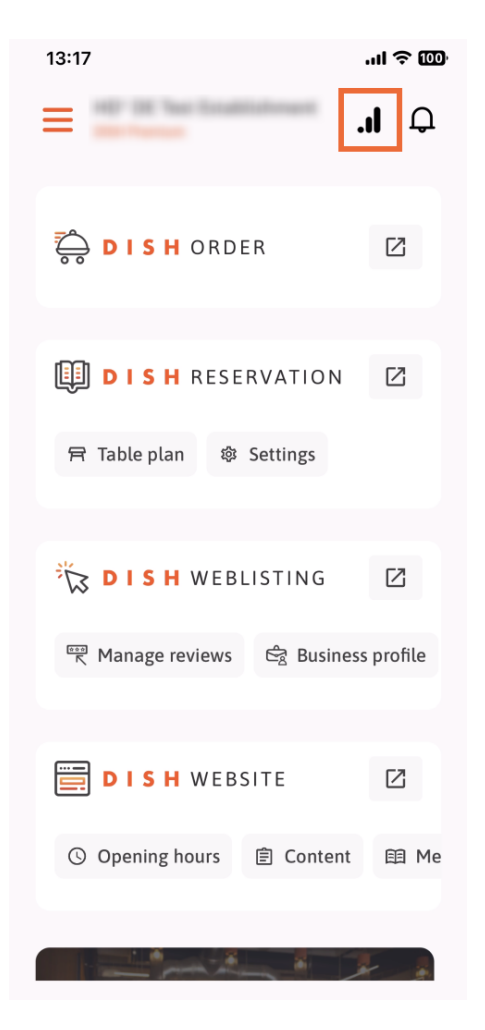

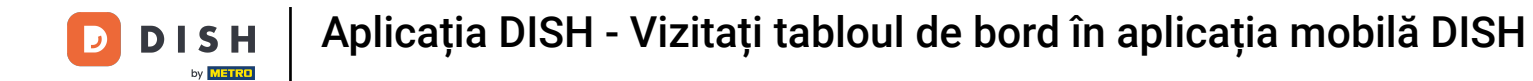

You will be then redirected to the analytics dashboard.

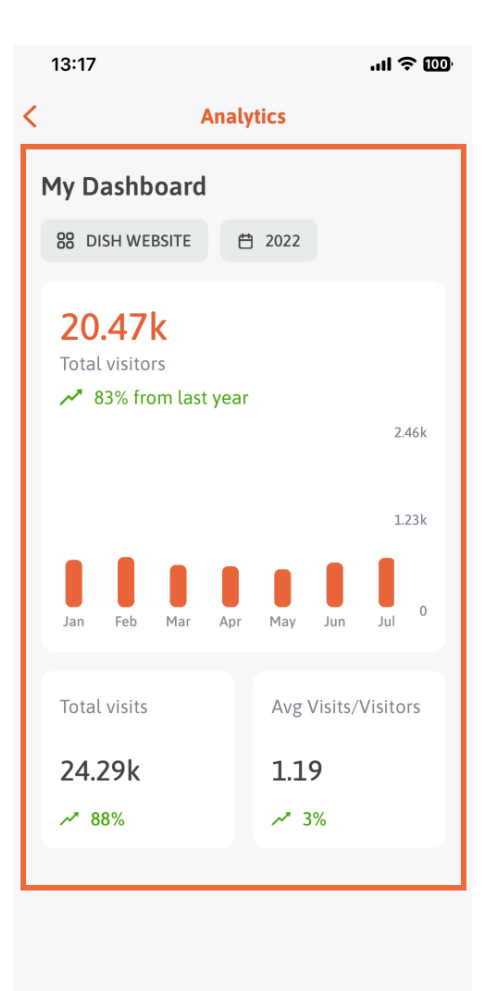

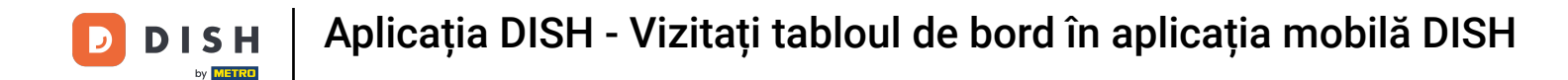

• To change the establishment, tap on the menu icon.

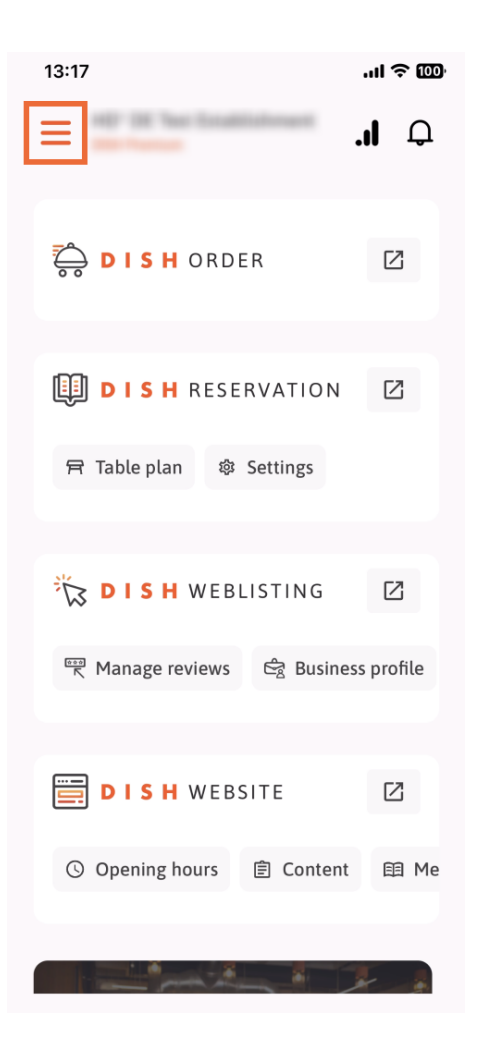

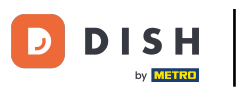

# • Tap on the name of the current establishment.

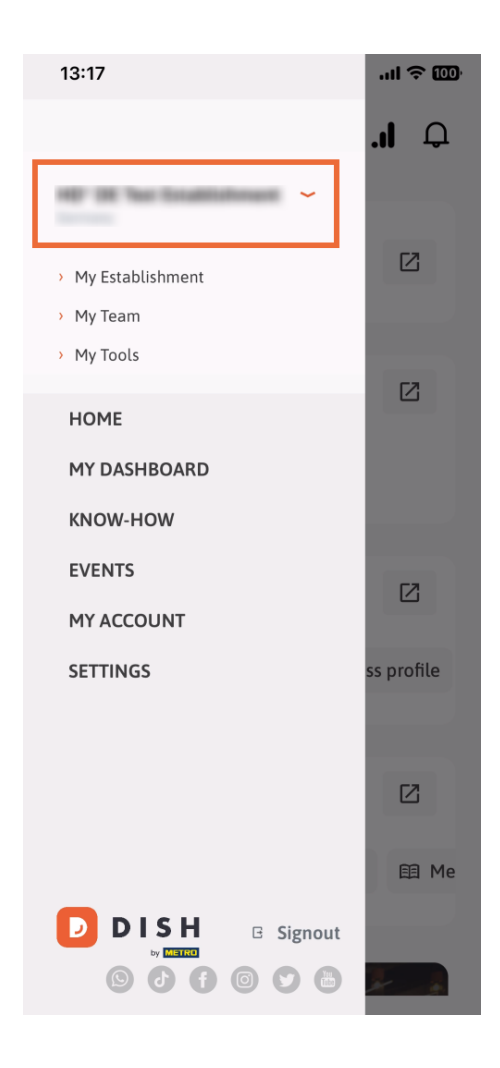

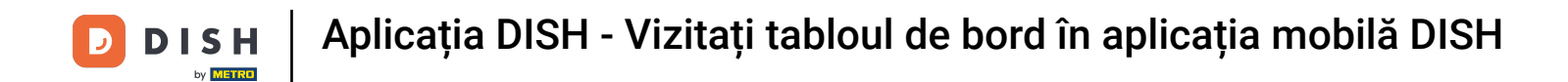

A window with all your establishment will pop up. Here you can now select the desired establishment.

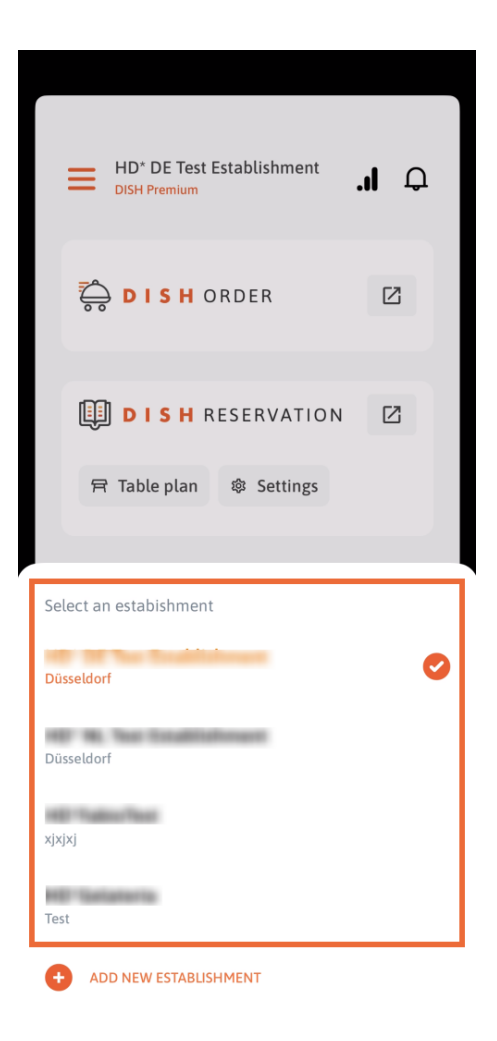

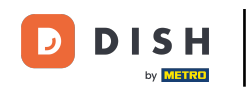

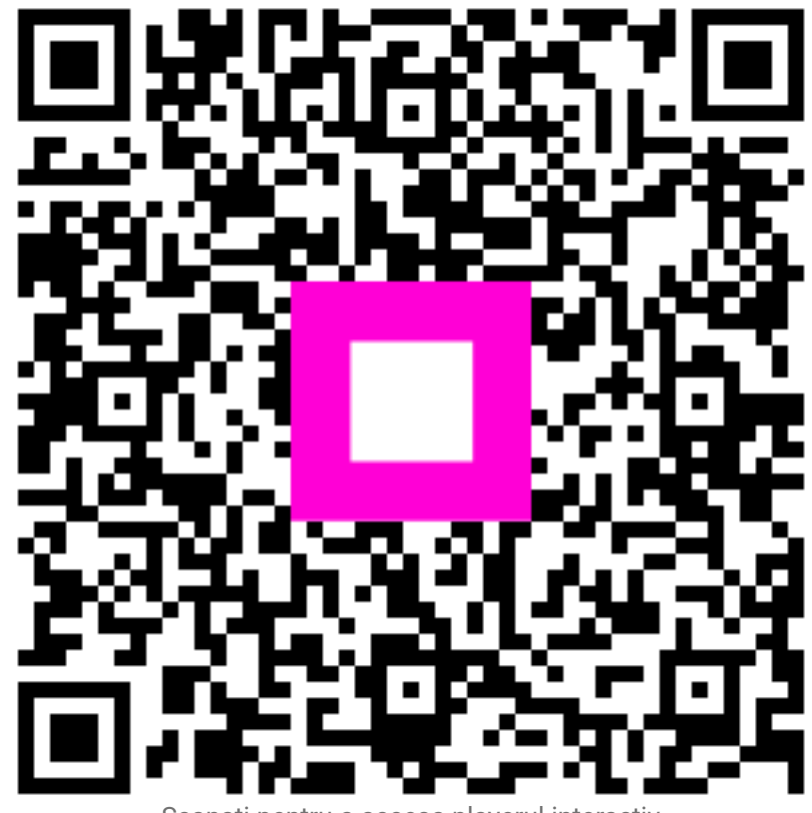

Scanați pentru a accesa playerul interactiv